## 施設代表者向け操作マニュアル

https://kagawa-kango.manaable.com/→マナブルにログイン

①ID とパスワードの設定

右上のログインをクリック

| 青川與看護協会                                |        |        |             |             |             |         | ② ヘルブ 🕣 ログイン | ſ |
|----------------------------------------|--------|--------|-------------|-------------|-------------|---------|--------------|---|
|                                        |        |        |             |             |             |         |              |   |
| (2) ホーム > 研修を探す                        |        |        |             |             |             |         |              |   |
| 研修を探す                                  |        |        |             |             |             |         |              |   |
| 研修名で検索                                 | 幸 絞り込み | Q 検索   |             |             |             |         |              |   |
|                                        |        |        |             |             |             | ≂ フィルター |              |   |
| 研修名 ◆                                  |        | 受付状況 ≑ | 開催日 ≑       | 申込開始日 🗘     | 申込締切日 🕈     | 研修の形式   |              |   |
| 駐車場(有)【27】くわしくわかる脳卒中リハビリテーション考<br>全川回  | f璞     | 受付準備中  | 2023年12月07日 | 2023年11月01日 | 2023年11月15日 | 会場      |              |   |
| 駐車場(魚)【27】くわしくわかる脳卒中リハビリテーション≹<br>全1回  | Ŧ璞     | 受付準備中  | 2023年12月07日 | 2023年11月01日 | 2023年11月15日 | 会場      |              |   |
| サンプル研修<br>全1回                          |        | 受付中    | 2023年12月15日 | 2022年10月16日 | 2025年10月31日 | 会場      |              |   |
| 【施股代表者說明会用】新人研修<br>全1回                 |        | 受付中    | 2023年12月15日 | 2022年10月16日 | 2025年10月31日 | 会場      |              |   |
| 駐車場(有) 【21】臨床で活用できる損食・嚥下障害患者のケ」<br>全1回 | 7      | 受付準備中  | 2023年12月15日 | 2023年11月01日 | 2023年11月15日 | 会場      |              |   |
| 駐車場(無) 【21】臨床で活用できる摂食・嚥下障害患者のケ7<br>全1回 | 7      | 受付準備中  | 2023年12月15日 | 2023年11月01日 | 2023年11月15日 | 会場      |              |   |
| 股車場(有) [28] 褥瘡予防と治癒を促進するケア<br>☆1回      |        | 受付準備中  | 2024年01月12日 | 2023年11月16日 | 2023年11月30日 | 会場      |              |   |
| 駐車場(無) [28] 褥瘡予防と治癒を促進するケア<br>全1回      |        | 受付準備中  | 2024年01月12日 | 2023年11月16日 | 2023年11月30日 | 会場      |              |   |

ログイン ID と仮パスワードを入力しご利用規約確認後ログインをクリック

| ログイン<br>(KGGWA)        |  |
|------------------------|--|
| 香川県看護協会                |  |
| ログインID (メールアドレス)       |  |
| パスワード                  |  |
| パスワード •                |  |
| 利用規約に同意したものとみなします      |  |
| ログイン                   |  |
| パスワードを忘れた方             |  |
| アカウントをお持ちでない方は<br>新規登録 |  |

右上の(施設名)代表者をクリックし、個人設定をクリックください その際、必ず香川県看護協会会員になっているかも合わせて確認ください

|               | 香川県看護協会                         | ⑦ ヘルプ ① お知らせ ② 第川県希護協会会 新川県希護協会代表者 |
|---------------|---------------------------------|------------------------------------|
| ▲<br>ホーム      | □ 今までに修了した研修                    | <u>~</u>                           |
| Q<br>研修を探す    | <b>0</b> ,                      |                                    |
|               |                                 |                                    |
| •             | 🗋 直近の受講予定                       | / 2023年に修了した研修                     |
| 個人支払い         |                                 |                                    |
| 個人設定          |                                 |                                    |
| ▲ 施設<br>00    |                                 |                                    |
| 200<br>施設申込履歴 | 直近の 受講予定はありません。                 | 2023年に 修了した 研修 はありません。             |
| 〇<br>メンバーの研修  |                                 |                                    |
|               | 🔀 自分の研修                         |                                    |
| 施設支払い         | すべて 申込結果待ち 支払い未完了 受講 キャンセル済 過去の | 开修                                 |
| 3.<br>3.      |                                 |                                    |

| 香川県看護協会        | ? ヘルプ 🇘 お知らせ | ▲ 香川県看護協会会員 | 個人設定      |
|----------------|--------------|-------------|-----------|
|                |              |             | 施設設定 >    |
| 💟 今までに 修了した 研修 |              |             | ログアウト >   |
|                | ~ 0件         | 7           |           |
| 直近の受講予定        |              |             |           |
|                | Q<br>研修を探す 自 | 気の研修        | =<br>x=1- |

個人設定のページが表示されますので施設名を確認いただき、パスワードの変更ボタンを クリックし、パスワードの変更をお願いします。

パスワードは数字・英字(小文字)を1つ以上含めて入力してください

| a क−म > ∰A!<br>個人設定 |                                                                                                    |  |
|---------------------|----------------------------------------------------------------------------------------------------|--|
|                     | 登録情報確認・変更・追加画面<br>こちらの画面で、ご自身の登録情報の確認・変更・追加が可能です。<br>※香川県看護協会の方は、会員情報データペースより取得した情報をもとに情報が入っているため、このページで変更・追加等はで<br>きないようになっています。<br>もし、変更・追加をご希望でしたら、香川県看護協会までお問い合わせください。 |  |
|                     | 基本情報 氏名 (姓) 氏名 (名) 変更<br>「「「「」」」」<br>氏名 (セイ) 氏名 (メイイ)<br>「「」」」<br>生年月日<br>電話番号 (+%(現現乎)                                                                                    |  |
|                     | メールアドレス     変更       パスワード     ************************************                                                                                                    |  |
|                     | 施設情報                                                                                                    |  |
|                     | 所属施設 公益社団法人 香川県看漢協会 変更                                                                                                    |  |
|                     | 香川県看護協会会員情報                                                                                                    |  |

施設代表者アカウントでは、施設で取りまとめて研修申込みや受講料の支払いができるため、所属するメンバーの基本情報や申込者履歴・受講者履歴等が確認できます。 個人情報の取扱いには十分ご注意ください。

○メールアドレスを忘れた場合→香川県看護協会にお問い合わせください。
 ○パスワードを忘れた場合 →「パスワードを忘れた方はこちら」をクリックして、新しいパスワードを設定してください。

②研修の申し込み方法

ホーム画面の左側 研修を探すをクリックする

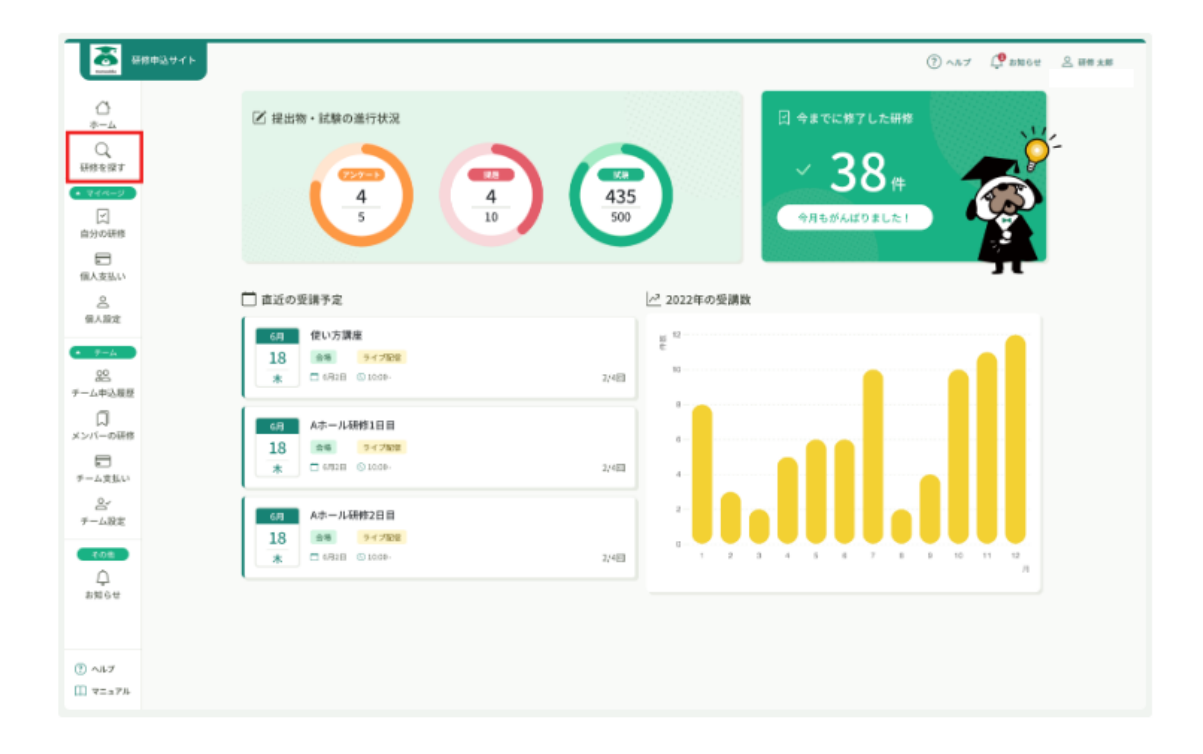

受講したい研修をクリック

| <b>新作中込</b>           | Ψ·ſ ŀ            |        |                      |             | (?) ヘルプ     | 🗘 お知らせ 😤 研修; |
|-----------------------|------------------|--------|----------------------|-------------|-------------|--------------|
| <u>0</u>              | ☆ ホーム > 研修を探す    |        |                      |             |             |              |
| Q<br>artice light     | 研修を探す            |        |                      |             |             |              |
| 714-9                 | 研修名で検索           | Q. 機業  | 亜 絞り込み               |             |             |              |
| 」<br>自分の研修            |                  |        |                      | tr 9        | ート マ フィルター  | 😰 表示項目 🔡 🔝   |
|                       | 研修名              | 受付状况 🛊 | 開催日 ♥                | 中込開始日 单     | 中这种切日 🛊     | 研修の形式        |
| 個人支払い                 | 支部研修(ライブ研修)      | 受付爬了   | 2022年12月22日          | 2023年01月17日 | 2023年01月17日 | ライブ配信        |
| 送<br>個人設定             | スキルアップ研修(オンデマンド) | 受付中    | 2023年03月05日 - 03月31日 | 2023年01月17日 | 2023年01月17日 | オンデマンド       |
| +-A                   | 特別講座※中止決定※       | (#iff  | 2023年03月20日          | 2023年01月17日 | 2023年01月17日 | 会場           |
| 38                    | 新人研修(会場)         | 受付中    | 2023年03月27日          | 2023年01月17日 | 2023年01月17日 | 会場           |
| ーム申込履歴<br>□<br>ンバーの研修 | 4件中14件を表示 10件 ~  |        |                      |             |             | < 1 >        |
| こ<br>ム支払い             |                  |        |                      |             |             |              |
| <br>F定                |                  |        |                      |             |             |              |
| 808<br>Д<br>810611    |                  |        |                      |             |             |              |
| ) ヘルブ<br>] マニュアル      |                  |        |                      |             |             |              |

| 受講状況のステイタス | 概要                         |
|------------|----------------------------|
| 受講準備中      | 申し込み期限前です。申込むことはできません。     |
| 受講中        | 申し込みすることができます。             |
| キャンセル待ち受付中 | キャンセル待ちとしてお申し込み可能です。       |
|            | キャンセル待ちは先着順となっており、キャンセルが出た |
|            | 場合、キャンセル待ちお申し込みの早かった人から、自動 |
|            | で繰り上がります。                  |
| 受付終了(満員)   | 定員に達したため、申込むことができません。      |
| 受付終了       | 申し込み期限が過ぎたため、申し込むことができません。 |
| 延期         | 延期になり、次の開催日が決まってない研修です。    |
| 中止         | 中止になった研修です。                |

研修詳細を確認いただき間違いなければ右上(黄色)の研修を申し込むボタンをクリック

| - i i i i i i i i i i i i i i i i i i i | 川県看護協会                                                        |     | ⑦ ヘルプ 〇 お知らせ 〇 香川県看護協会会員 香川県看護協会 代表者                                                                                                    |
|-----------------------------------------|---------------------------------------------------------------|-----|----------------------------------------------------------------------------------------------------|
|                                         |                                                               |     |                                                                                                    |
| Ċ                                       |                                                               |     |                                                                                                    |
| ホーム                                     |                                                               |     |                                                                                                    |
| Q<br>研修を探す                              | 受付中國問題的                                                       |     | 研修を申し込む                                                                                                    |
| WITS C14 7                              | サンプル研修                                                        |     | 施設で申し込む場合はこちら                                                                                                    |
| R                                       | 会場                                                            |     |                                                                                                    |
| 自分の研修                                   | 🗋 2023年12月15日 09時30分 - 15時30分                                 | 全1回 | ■ 会員価格<br>3,900円(税込)                                                                                                    |
|                                         |                                                               |     | 非会員価格<br>10,700円(税込)                                                                                                    |
| 個人支払い                                   | 研修詳細                                                          |     | *対象によって料金が異なる場合は、申込時の対象                                                                                                    |
| 個人設定                                    | 研修番号                                                          |     | 亜細から文払い玉網となりま 9。     □     □     □     □     □     □     □     □     □     □     □     □     □     □     □     □     □     □     □     □     □     □     □     □     □     □     □     □     □     □     □     □     □     □     □     □     □     □     □     □     □     □     □     □     □     □     □     □     □     □     □     □     □     □     □     □     □     □     □     □     □     □     □     □     □     □     □     □     □     □     □     □     □     □     □     □     □     □     □     □     □     □     □     □     □     □     □     □     □     □     □     □     □     □     □     □     □     □     □     □     □     □     □     □     □     □     □     □     □     □     □     □     □     □     □     □     □     □     □     □     □     □     □     □     □     □     □     □     □     □     □     □     □     □     □     □     □     □     □     □     □     □     □     □     □     □     □     □     □     □     □     □     □     □     □     □     □     □     □     □     □     □     □     □     □     □     □     □     □     □     □     □     □     □     □     □     □     □     □     □     □     □     □     □     □     □     □     □     □     □     □     □     □     □     □     □     □     □     □     □     □     □     □     □     □     □     □     □     □     □     □     □     □     □     □     □     □     □     □     □     □     □     □     □     □     □     □     □     □     □     □     □     □     □     □     □     □     □     □     □     □     □     □     □     □     □     □     □     □     □     □     □     □     □     □     □     □     □     □     □     □     □     □     □     □     □     □     □     □     □     □     □     □     □     □     □     □     □     □     □     □     □     □     □     □     □     □     □     □     □     □     □     □     □     □     □     □     □     □     □     □     □     □     □     □     □     □     □     □     □     □     □     □     □     □     □     □     □     □     □     □     □     □     □     □     □     □     □     □     □     □     □     □     □     □     □ |
|                                         | 21                                                            |     | 申込受付期間                                                                                                    |
| <u> </u>                                | 满师名                                                           |     | 2022年10月16日 00時00分 - 2025年10月31日 00時00分                                                                                                    |
| 施設申込履歴                                  | 香川労災病院 摂食・嚥下障害看護認定看護師 直原 裕子                                   |     | キャンセル期日                                                                                                    |
| Ū                                       |                                                               |     | 20234-12/931L                                                                                                    |
| メンバーの研修                                 | レッスン概要(全1回)                                                   |     | 支払手続き期日                                                                                                    |
| 施設支払い                                   |                                                               |     | 2023年11月10日<br>23時59分                                                                                                    |
|                                         | 駐車場(有) [21] 臨床で活用できる摂食・嚥下障害患者のケア<br>2023年12日15日 09時20分。15時30分 | ~   |                                                                                                    |
| ⑦ ヘルプ                                   | 1020-111 101 000/1000 1000/1000                               |     | 制限なし                                                                                                    |

施設として申し込むボタンを選択

| 民看護協会 |                                                  | ? ヘルプ | ⚠️ お知らせ | 香川県看護協会会員 |
|-------|--------------------------------------------------|-------|---------|-----------|
|       | ◎ ホーム > 研修を探す > 研修詳細 > 研修を申し込む                   |       |         |           |
|       | 研修を申し込む                                          |       |         |           |
|       | <del>愛付中</del><br>サンプル研修<br><sup>会場</sup>        |       |         |           |
|       | □ 2023年12月15日 09時30分 - 15時30分                    |       |         | 全1回       |
|       | 申込者 🥵                                            |       |         |           |
|       | <ul> <li>個人として申し込む</li> <li>施設として申し込む</li> </ul> |       |         |           |
|       | 研修詳細にもどる                                         |       |         |           |

施設名が出てくるので間違いがないか確認いただき、メンバー追加をクリックして研修 に参加するスタッフをメンバー追加して、確定ボタンをクリックしてください その際、代表者アカウントは追加しないようご注意ください

| र्द्ध सम                           | መልዋイト                              | ⑦ ヘルブ 🗘 お知らせ 品 研修末年                   |
|------------------------------------|------------------------------------|---------------------------------------|
| <br>                               | ○ ホート > 回応を超き > 数載範囲               |                                       |
| Q<br>研修を探す                         | 研修を申し込む                            |                                       |
| ▼イベージ<br>反<br>自分の研修                | Stf#<br>スキルアップ研修(オンデマンド)<br>メンママンド |                                       |
| 提出物・試験                             | □ 2023年03月05日 - 03月31日             | 全4回                                   |
| 信人支払い                              |                                    |                                       |
| 合。                                 | 甲达否 222                            |                                       |
| ▲ <del>テーム</del><br>222<br>テーム中込展歴 | ● チームとして申し込む<br>チームmanaable ~      |                                       |
| 口<br>メンバーの研修                       |                                    | v>,/8_28 tn                           |
| テーム支払い                             |                                    | A A A A A A A A A A A A A A A A A A A |
| <br>チーム設定                          | 市込内容の確認 >                          |                                       |
| €øtt<br>Ĵ                          | 研修詳細にもどる                           |                                       |

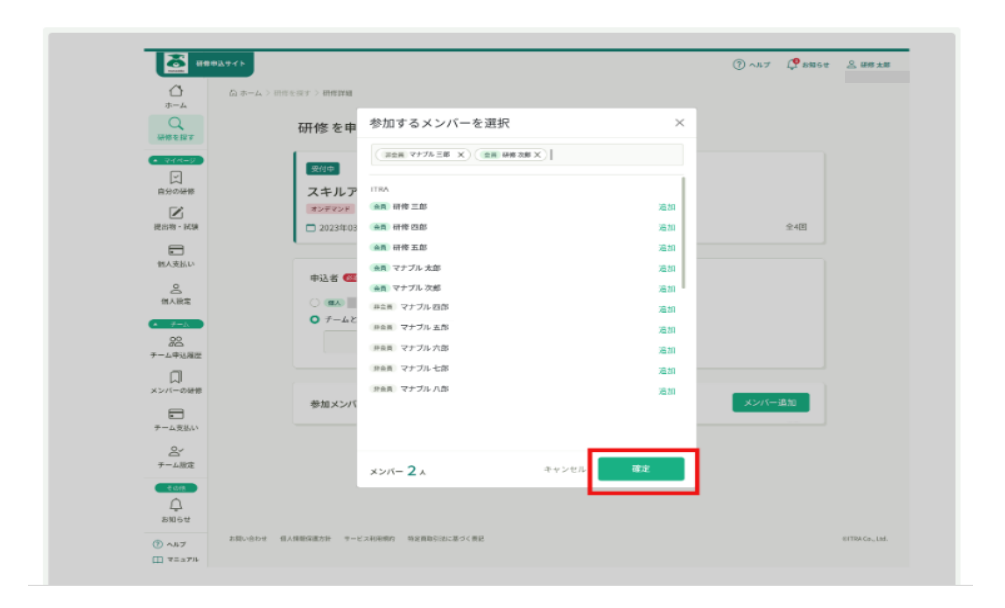

③支払方法を選択する

- ・一括で施設支払 : 代表者がまとめて参加者分の受講料金を支払います。
- ・一括個人支払い : 全員が個人で受講料金を支払います。
- ・個別に支払方法を選択 :参加者ごとに、施設支払いか個人払いを選択することが できます。

香川県看護協会のマナブル対応研修は研修受講人数に制限を設けないので、優先順位は 選択しなくても大丈夫です

支払方法・優先順位が確定したら、申込内容の入力のボタンをクリック

| メンバーの研修                     |        | 参加スタッフ情報 🏧                                                                                          |                                                    | メンバー建加                         |
|-----------------------------|--------|----------------------------------------------------------------------------------------------------|----------------------------------------------------|--------------------------------|
| テーム支払い<br>テーム支払い<br>デーム設定   |        | Q.1<br>支払い方法と優先順位を選択してください                                                                          |                                                    |                                |
| <del>Cのは</del><br>↓<br>お知らせ |        | 「FCFS](Talaining)の場合、一載上から優先的)に3線します。(Lot<br>優先)消益、なび支払い方法は彼から変更できません。<br>〇 一括でチーム払い 〇 一括で個人払い 〇 個別 | terj Training の場合、優先順位をもとに(Latter)します。<br>Jに支払方法選択 | ●毎に応じて入れ替えてください。               |
|                             |        | <ul> <li>※ 1 (#全部)</li> <li>※ オブル 三郎</li> </ul>                                                     | チーム支払い                                             | ► 約除:                          |
|                             |        | 11 20 前時 次郎                                                                                         | 個人支払い                                              | ~ 創除                           |
|                             |        | Ⅱ 123 (金融)<br>研修 三郎                                                                                 | チーム支払い                                             | ~ 創除                           |
|                             |        |                                                                                                    | 申込内容の確定 ><br>研修詳細にもどる                              |                                |
| () 057                      | お問い合わせ | セキュリティボリシー プライパシーボリシー サービスを掲載的 快速自該                                                                 | 10日11日に載-19く 表明日                                   | Copyright 02021 ITRA Co., Ltd. |
| □ マニュアル                     |        |                                                                                                    |                                                    |                                |

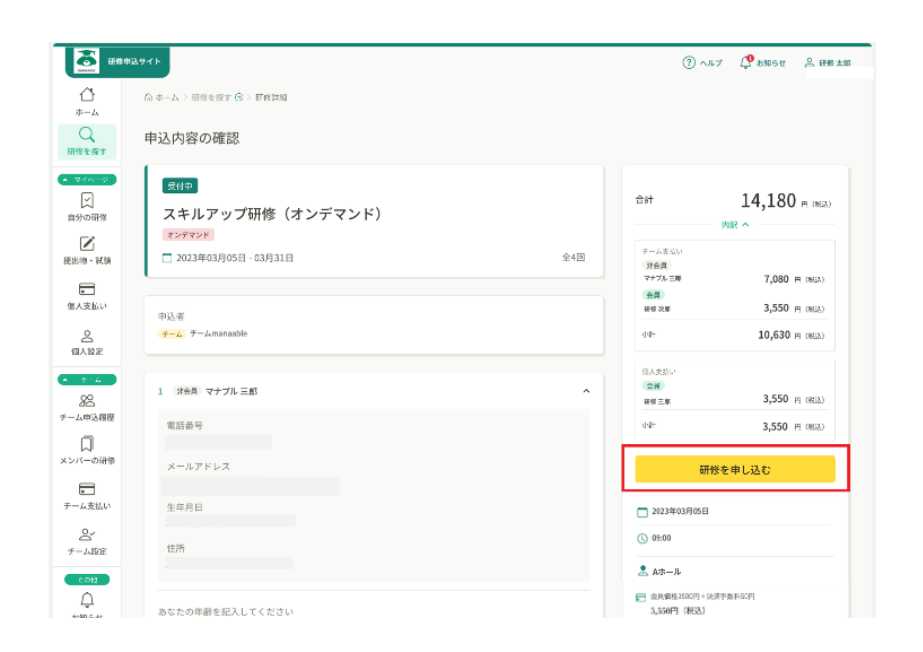

## 申込完了と表示されたら申し込みは完了です

|                                                                                                    | ₽ <b>⊒</b> 9⊀ F                                                      | (?) ヘルブ 🌈 お知らせ 🖉 研修太郎                      |
|----------------------------------------------------------------------------------------------------|----------------------------------------------------------------------|--------------------------------------------|
| <br>*-4                                                                                                    | ◎ ホーム > 研修を除す > 研修評価                                                 |                                            |
| Q<br>研修を換す                                                                                                    | 申込完了                                                                 |                                            |
| <ul> <li>▼イページ</li> <li>↓     <li>↓      <li>↓     </li> <li>↓      </li> <li>↓      </li> <li>↓     </li> <li>↓     </li> <li>↓     </li> <li>↓     </li> <li>↓     </li> <li>↓     </li> <li>↓     </li> <li>↓      </li> <li>↓     </li> <li>↓      </li> <li>↓      </li> <li>↓</li></li></li></li></li></li></li></li></li></li></li></li></li></li></li></li></li></li></li></li></li></li></li></li></li></li></li></li></li></li></li></li></li></li></li></li></li></li></li></li></li></li></li></li></li></li></ul> | 申し込みが完了しました                                                          | お支払い                                       |
| ■<br>個人支払い                                                                                                    | - \ <u>`</u> -                                                       | 2023年03月05日                                |
| <u>只</u><br>個人 <b>股</b> 定                                                                                                    |                                                                      | © 09:00                                    |
| • 7-4                                                                                                    |                                                                      | . Aホール                                     |
| 28<br>₹-//#33.889                                                                                                    |                                                                      | 金具備格3500円+決済手数和50円<br>3,530円(税込)           |
| , "таш                                                                                                    | π                                                                    | 非会員運輸7000円+決済単級330円<br>7,030円(税52)         |
| メンバーの研修<br>チーム支払い                                                                                                    | 参加可否の確認をさせていただきます。<br>「本社の思わたたらない」、わせりいなりの「本中リーリスやが見たますので」 バクイトキャイヤウ | *対象によって科金が異なる場合は、中込時の対象会額がお<br>支払い金額となります。 |
| <u>送</u><br>チーム検定                                                                                                    | NBの発展された場合には、お文品が方法のと用け入一の最大が増えますのくてしたうくが行うくたさ<br>い。                 | 申达受付期間<br>2023年0月28日<br>12時055             |
| €01:<br>Ω_<br>896#                                                                                                    | ◎ 研修を探すにもどる                                                          | キャンパレル明日<br>2023年02月20日<br>13時の259         |
|                                                                                                    |                                                                      | <b>支払手約期日</b><br>2023毎02月28日<br>12月-019    |
|                                                                                                    |                                                                      | 定員<br>制限なし                                 |

(画面が若干異なります)

そのまま支払う場合は右側のお支払いボタンをクリック 後日支払う場合は左側の施設支払いをクリックして支払い画面に進んで下さい お支払い手続き画面(GMO 画面)

お支払い方法を選択してください

注意事項

○クレジット

○コンビニ払い:支払い内容を控えていただくか、任意になりますがメールアドレスを入 力していただくと支払い内容が届くのでご活用ください

支払期限10日間

○銀行振込(バーチャル口座)

:銀行振込の場合、表示される講座はバーチャルロ座のため、1度きりの ロ座情報です。利用者や研修ごとに異なります。お間違えのないようご 注意ください

アカウント登録されているメールアドレスに口座情報が送信されてい ることを確認ください。

※銀行振込の場合は支払う金額とは別に、支払い手続きを行う金融機 関に対して所定の振込手数料がかかります 支払期限10日間

支払方法は https://help.manaable.com/index.html を参考にしてください